Thủ Đức, ngày 07 tháng 04 năm 2016

## HƯỚNG DẪN HSSV đánh giá kết quả rèn luyện HSSV trên trang cá nhân: online.tdc.edu.vn

### Bước 1: Đăng nhập tài khoản online cá nhân HSSV

|                | TRƯỜNG CAO ĐỔNG CÔNG NGHỆ THỦ ĐỨC                                                                                                    |              |                |                  |           |         |     |
|----------------|----------------------------------------------------------------------------------------------------|--------------|----------------|------------------|-----------|---------|-----|
| IS O 9001:2008 | Ðia chỉ : 53 Võ Văn Ngân - Phường Linh Chiếu - Quận Thủ Đức - TP.HCM<br>Điện thoại : 08.38970023 - 08.38972339 - 08.38966825, Fax : 08.38962474                                                                                                    |              |                |                  |           |         |     |
| Trang chủ      | Chương trình đào tạo                                                                                                    | Các học phần | Văn bản        | Tra cứu Văn bằng | Hướng dẫn | Đăng nh | hập |
|                |                                                                                                    |              |                |                  |           |         |     |
|                |                                                                                                    |              |                |                  |           |         |     |
|                | Đăng nhập                                                                                                    |              |                |                  |           |         |     |
|                | Sinh viên Giảng viên Nhân viên Ban lãnh đạo     Sinh viên Ban lãnh đạo     Sinh viên Ban lãnh đạo |              |                |                  |           |         |     |
|                |                                                                                                    | Tên đăng nhâ | n <sup>.</sup> |                  |           |         |     |
|                | Mật mã:                                                                                                    |              |                |                  |           |         |     |
|                | 🗏 Ghi nhớ lần đăng nhập sau                                                                                                    |              |                |                  |           |         |     |
|                | Số lượng truy cập : 56/180559 Đăng nhập                                                                                                    |              |                |                  |           |         |     |
|                |                                                                                                    |              |                |                  |           |         |     |
|                |                                                                                                    |              |                |                  |           |         |     |
|                |                                                                                                    |              |                |                  |           |         |     |

Copyright © 2011 TDC - All Rights Reserved

Powered and Designed by PSC Viêt Nam

#### Bước 2: Chọn mục "Điểm rèn luyện"

|                                                                                     | TRƯỜNG CAO ĐỔNG CÔNG NGHỆ THỦ ĐỨC                                   |                     |  |  |  |  |  |
|-------------------------------------------------------------------------------------|---------------------------------------------------------------------|---------------------|--|--|--|--|--|
| IS 0 9001:2008                                                                      |                                                                     |                     |  |  |  |  |  |
| Trang chủ                                                                           | Chương trình đào tạo Các học phần Văn bản Tra cứu Văn bằng Hướng đỗ | n Đăng Thośt        |  |  |  |  |  |
| 🌟 THANH CÔNG CỤ                                                                     | 🐡 TRANG CỦA BẠN                                                     |                     |  |  |  |  |  |
| 🎓 Trang của bạn                                                                     | Tiêu đề Ngườ                                                        | i gửi Thời điểm gửi |  |  |  |  |  |
| <ul> <li>Hộp thư</li> <li>Thông tin cá nhân</li> <li>Tải khoản sinh viên</li> </ul> |                                                                     |                     |  |  |  |  |  |
| Chương trình đào tạo                                                                |                                                                     |                     |  |  |  |  |  |
| 🤌 Đăng ký học phần                                                                  |                                                                     |                     |  |  |  |  |  |
| 28 Thời khóa biểu - Lịch thi                                                        |                                                                     |                     |  |  |  |  |  |
| iếm Xem điểm                                                                        |                                                                     |                     |  |  |  |  |  |
| y kiến - thảo luận                                                                  |                                                                     |                     |  |  |  |  |  |
| 🚽 Xin giấy xác nhận                                                                 |                                                                     |                     |  |  |  |  |  |
| Quy chế - học vụ                                                                    |                                                                     |                     |  |  |  |  |  |
| 🕚 Sinh viên vi phạm                                                                 |                                                                     |                     |  |  |  |  |  |
| 🐑 Sinh viên cam kết                                                                 |                                                                     |                     |  |  |  |  |  |
| 🕵 Điếm Rèn Luyện                                                                    |                                                                     |                     |  |  |  |  |  |

#### Bước 3: Chọn "Năm học", "Học kỳ" tương ứng

|                                         | TRƯỜNG CAO ĐỔNG CÔNG NGHỆ THỦ ĐỨC           Địa chỉ : 63 Vô Văn Ngân - Phương Linh Chiếu - Quận Thủ Đức - TPHCM           Địa chỉ : 68 38970023 - 08 38972339 - 08 38966825, Fax : 08 38962474 |                 |            |                     |              |              |               |    |
|-----------------------------------------|----------------------------------------------------------------------------------------------------|-----------------|------------|---------------------|--------------|--------------|---------------|----|
| ISO 9001/2008                           |                                                                                                    |                 |            |                     |              |              |               |    |
| Trang<br>chủ                            | Chương trình đào<br>tạo                                                                                                    | Các học<br>phần | Văn<br>bản | Tra cứu Văn<br>bằng | Hướng<br>dẫn |              | Đăng Thoát    |    |
| 🌟 THANH CÔNG CỤ                         | ×EM ĐIẾM RÈ                                                                                                    | N LUYÊN         | Trần Lâm   | Thurse of 15211     | OT10941      |              |               |    |
| 🎓 Trang của bạn                         | Chương trình đà<br>Năm học :                                                                                                    | o tạo :         | 2015-2016  |                     | Q11094j      |              |               |    |
| <ul> <li>Hộp thư</li> </ul>             | Học kỳ :                                                                                                    |                 | Học kỳ 1   | <b>•</b>            | ,            | ,            |               | _  |
| Thông tin cá nhân                       | Học                                                                                                    | ký              |            | Điêm đạt            | Xêp loại     | Xem chi tiêt | Ghi chú       | 4. |
| <ul> <li>Tài khoản sinh viên</li> </ul> | Học kỳ 1/2                                                                                                    | 015-2016        |            | 100                 | Xuât săc     | <u></u>      | Chưa xác nhận |    |
| 🚵 Chương trình đào tạo                  |                                                                                                    |                 |            |                     |              |              |               |    |
| 🤌 Đăng ký học phần                      |                                                                                                    |                 |            |                     |              |              |               |    |
| Thời khóa biểu - Lịch thi               |                                                                                                    |                 |            |                     |              |              |               |    |
| 💏 Xem điểm                              |                                                                                                    |                 |            |                     |              |              |               |    |
| 💱 Ý kiến - thảo luận                    |                                                                                                    |                 |            |                     |              |              |               |    |
| 📝 Xin giấy xác nhận                     |                                                                                                    |                 |            |                     |              |              |               |    |
| Quy chế - học vụ                        |                                                                                                    |                 |            |                     |              |              |               |    |
| 🏷 Sinh viên vi phạm                     |                                                                                                    |                 |            |                     |              |              |               |    |
| 😻 Sinh viên cam kết                     |                                                                                                    |                 |            |                     |              |              |               |    |
| 🕵 Điểm Rèn Luyện                        |                                                                                                    |                 |            |                     |              |              |               |    |
| Tham gia sự kiện                        |                                                                                                    |                 |            |                     |              |              |               |    |
| 🖌 Ghi danh môn tự chọn                  |                                                                                                    |                 |            |                     |              |              |               |    |

### Bước 4: Chọn "..." ở cột "xem chi tiết" để xem kết quả rèn luyện chi tiết.

|                                                                                     | TRƯỜNG CAO ĐẮNG CÔNG NGHỆ THỦ ĐỨC<br>Dia chỉ : 63 Vũ Văn Ngân - Phường Linh Chiếu - Quận Thủ Đực - TPHCM |                       |                |                     |                      |                   |                          |
|-------------------------------------------------------------------------------------|----------------------------------------------------------------------------------------------------|-----------------------|----------------|---------------------|----------------------|-------------------|--------------------------|
| ISO 9001:2008<br>Trang<br>chủ                                                       | Chương trình đào<br>tạo                                                                                  | Các học<br>phần       | Văn 1<br>bản   | Fra cứu Văn<br>bằng | Hướng<br>dẫn         | Pax : 08.38962474 | Đăng Thoát               |
| * THANH CÔNG CỤ                                                                     | xem điểm Rề                                                                                              | N LUYỆN               | n Lâm Thi      | rmg[15211C          | DT10941              |                   |                          |
| 🎓 Trang của bạn                                                                     | Chương trình đả<br>Năm học :                                                                             | o tạo :               | 15-2016        | •                   | 211034]              |                   | /                        |
| <ul> <li>Hộp thư</li> <li>Thông tin cá nhân</li> <li>Tài khoản sinh viên</li> </ul> | Học kỳ :<br>Học<br>Học kỳ 1/2                                                                            | Hq<br>ký<br>2015-2016 | pc kỳ 1<br>Điể | •<br>m đạt<br>100   | Xếp loại<br>Xuất sắc | Xem chi țiet      | Ghi chú<br>Chưa xác nhận |
| 🔥 Chương trình đào tạo                                                              |                                                                                                    |                       |                |                     |                      |                   |                          |
| 🤌 Đăng ký học phần                                                                  |                                                                                                    |                       |                |                     |                      |                   |                          |
| 📷 Thời khóa biểu - Lịch thi                                                         |                                                                                                    |                       |                |                     |                      |                   |                          |
| 🚔 Xem điểm                                                                          |                                                                                                    |                       |                |                     |                      |                   |                          |
| 🧼 Ý kiến - thảo luận                                                                |                                                                                                    |                       |                |                     |                      |                   |                          |
| 📝 Xin giấy xác nhận                                                                 |                                                                                                    |                       |                |                     |                      |                   |                          |
| Quy chế - học vụ                                                                    |                                                                                                    |                       |                |                     |                      |                   |                          |
| 🌜 Sinh viên vi phạm                                                                 |                                                                                                    |                       |                |                     |                      |                   |                          |
| 酸 Sinh viên cam kết                                                                 |                                                                                                    |                       |                |                     |                      |                   |                          |
| 🥵 Điểm Rèn Luyện                                                                    |                                                                                                    |                       |                |                     |                      |                   |                          |
| Tham gia sự kiện                                                                    |                                                                                                    |                       |                |                     |                      |                   |                          |
| 🛫 Ghi danh môn tự chọn                                                              |                                                                                                    |                       |                |                     |                      |                   |                          |

# Bảng điểm RL chi tiết của HSSV:

| Mã sinh viên :                       | 15211QT1094           |  |  |  |  |
|--------------------------------------|-----------------------|--|--|--|--|
| Tên sinh viên :                      | Trần Lâm Thương       |  |  |  |  |
| Lớp:                                 | Quản trị kinh doanh 4 |  |  |  |  |
| Tình trạng :                         | [Chưa xác nhận điểm]  |  |  |  |  |
| CVHT xác nhận : [Chưa xác nhận điểm] |                       |  |  |  |  |
| BẢNG ĐIỂM RÈN LUYỆN HK01/2015-2016   |                       |  |  |  |  |

|     |                                                                                                    | Xáo            | : nhận      |
|-----|----------------------------------------------------------------------------------------------------|----------------|-------------|
| STT | NỘI DUNG VÀ TIÊU CHÍ ĐÁNH GIÁ                                                                                                    | Điểm tối<br>đa | Điểm<br>đạt |
|     | Ý thức và kết quả học tập                                                                                                    | 30             | 30          |
| 1   | Xếp loại học lực (tính kết quả HT trước 01 học kỳ đánh giá):                                                                                                    |                |             |
|     | Giỏi (TBC=4.00)                                                                                                    | 16             |             |
|     | Khá (3.00<=TBC<4.00)                                                                                                    | 14             |             |
|     | Trung binh (2.00<=TBC<3.00)                                                                                                    | 12             |             |
|     | Trung bình yếu (1.00<=TBC<2.00)                                                                                                    | 10             |             |
|     | Kém (0.00<=TBC<1.00)                                                                                                    | 0              |             |
|     | Khóa mới                                                                                                    | 10             | 10          |
| 2   | Hoạt động về việc nâng cao kiến thức tay nghề, tham gia các buổi hội thảo, báo cáo chuyên đề học thuật, NCKH, các lớp<br>tuyên truyền, kỹ năng do khoa hoặc trường tổ chức. | 10             | 10          |
|     | Tham gia cỗ vũ Hội thi "Đố vui tin học"                                                                                                    |                | 4           |
|     | Cỗ vũ Kế toán viên giỏi                                                                                                    |                | 4           |
|     | Dự Lễ trao giải các hội thi học thuật hk1                                                                                                    |                | 4           |
|     | Tham gia chương trình truyền thông "Chăm sóc sức khỏe sinh sản", năm học 2015-2016                                                                                          |                | 4           |
|     | Tham gia, hỗ trợ và cổ vũ vòng chung kết cuộc thi "Lập trình đua xe tự động - MCR"                                                                                          |                | 4           |
|     | Tham gia và cổ vũ Gala "Thủ lĩnh Marketing chuyên nghiệp" năm 2015                                                                                                    |                | 4           |
| 3   | Hoạt động về việc tham quan thực tế tại doanh nghiệp, sáng kiến trong học tập.                                                                                              | 10             |             |
| 4   | Không bị cấm thi và không vi phạm quy chế trong kỳ thi, kiểm tra.                                                                                                    | 10             | 10          |
|     | Ý thức và kết quả chấp hành nội quy và quy chế trong nhà trường                                                                                                    | 25             | 25          |
| 5   | Điểm bài thu hoạch tham gia học tập tuần lễ sinh hoạt công dân đầu năm/ đầu khóa                                                                                            | 6              | 6           |
| 6   | Tham gia đầy đủ các buổi sinh hoạt lớp.                                                                                                    | 6              | 6           |
| 7   | Đóng các khoản phí đẩy đủ và đúng thời gian quy định hoặc đúng theo đơn xin gia hạn.                                                                                        | 4              | 4           |
| 8   | Không vi phạm về: thẻ SV, đồng phục, hút thuốc, gây rối an ninh trật tự, các vi phạm khác. (trừ 1đ/lần vi phạm)                                                             | 4              | 4           |
| 9   | Không bị kỷ luật từ khiển trách trở lên trong học kỳ.                                                                                                    | 4              | 4           |
| 10  | Tham gia các buổi gặp gỡ đối thoại trực tiếp với lãnh đạo nhà trường hoặc có đóng góp ý kiến xây dựng nhà trường (có thể<br>hiện trên biên bản họp lớp)                     | 4              |             |
| 11  | Thực hiện tốt việc đăng ký địa chỉ ngoại trú với nhà trường, nội quy KTX theo quy định (Có vi phạm bị lập biên bản: 0đ)                                                     | 4              | 4           |
| 12  | SV ký cam kết không chơi trò chơi trực tuyến có nội dung bạo lực; không liên quan đến ma túy; không vi phạm luật giao<br>thông                                              | 4              | 4           |
| 13  | SV thực hiện nhiệm vụ trả lời phiếu khảo sát đối với giảng viện và môn học (trừ lđ/lần không thực hiện)                                                                     | 4              |             |
| 14  | Tham gia học tập tuần lễ sinh hoạt công dân đầu năm/ đầu khóa                                                                                                    | 6              | 6           |
|     | Ý thức và kết quả tham gia các hoat đông chính tri – xã hôi, văn hóa, văn nghê thể thao, phòng chống các tê nan xã hôi                                                      | 20             | 20          |
| 15  | Hoạt động liên quan đến việc học tập và làm theo tấm gương đao đức của Chủ tich Hồ Chí Minh. (4đ/hoat đông)                                                                 | 20             |             |
| 16  | Hoat động về giáo dục tư tưởng chính trị, pháp luật. (4đ/hoat động)                                                                                                    | 20             | 4           |
|     | Tham gia Phiên tòa giả định                                                                                                    |                | 4           |
| 17  | Hoat đông về giáo dục truyền thống. (4đ/hoat đông)                                                                                                    | 20             | 8           |
|     | Tham gia hoạt động Ngày thành lập quân đội nhân dân Việt Nam (Lễ kết nap + chiều phim)                                                                                      |                | 4           |
|     | Ngày hội chảo Tân Sinh viên khóa 2015 "Tự hào Sinh viên Cao đẳng Công nghệ Thủ Đức"                                                                                         |                | 4           |
| 18  | Hoạt động về giáo dục đạo đức lối sống. (4đ/hoạt động)                                                                                                    | 20             | 4           |
| H   |                                                                                                    |                | -           |

**Bước 5:** HSSV rà soát dữ liệu điểm so với thực tế, nếu chưa chính xác phải liên hệ các đơn vị liên quan để khiếu nại trong thời gian thông báo quy định.

| STT | Nội dung khiếu nại                            | Đơn vị liên quan                                           |
|-----|-----------------------------------------------|------------------------------------------------------------|
| 1   | Kết quả học tập                               | Phòng Quản lý Đào tạo                                      |
| 2   | HSSV vi phạm nội quy                          | Phòng Thanh tra pháp chế                                   |
| 3   | Học phí và phí                                | Phòng Tài chính kế toán                                    |
| 4   | Hoạt động của Trung tâm<br>ĐTNNL&HTDN tổ chức | Trung tâm Đào tạo nguồn nhân lực & Hợp tác<br>doanh nghiệp |
| 5   | Hoạt động của Đoàn Thanh niên tổ chức         | Đoàn Thanh niên                                            |
| 6   | Hoạt động của Hội sinh viên tổ chức           | Hội sinh viên                                              |